# Outlook2010(Windows10)POP3S 形式のメール設定方法

# <POP3 から POP3S へ設定を変更する>

# 1. お使いのパソコンで「Outlook2010」を起動します。

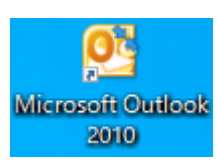

2. 「Outlook2010」 を開き、アカウント設定を開く

2-1.[ファイル]をクリックし、「アカウント情報」を開きます。

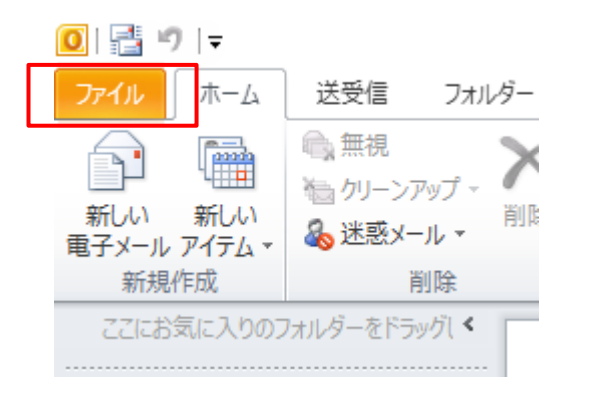

# 2-2.「アカウント情報」画面内で[アカウント設定]をクリック します。

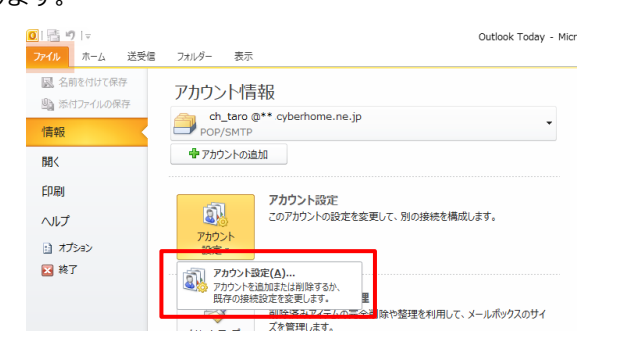

 「アカウント設定」画面にてアカウント選択後、[変更]を クリックします。

| Ē(D) 🗙 削除(M) 🔹 ➡          |                                  |
|---------------------------|----------------------------------|
|                           |                                  |
| <b>1</b> 番米百              |                                  |
| POP/SMTP(送信で使用する既定のアカウント) |                                  |
|                           |                                  |
|                           |                                  |
|                           |                                  |
|                           |                                  |
|                           |                                  |
|                           |                                  |
|                           |                                  |
|                           |                                  |
| t:                        |                                  |
|                           | 接着<br>POP/SMTP (逆信で使用する既定のアガウント) |

4. 「アカウントの変更」画面にて以下の項目の設定内容確認

## 後、[詳細設定]をクリックします。

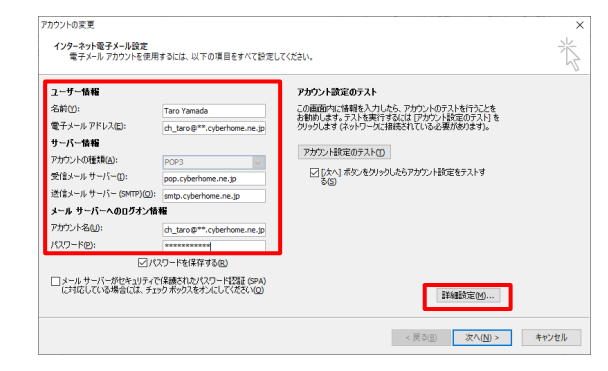

## 設定されていない場合は以下の通り変更してください。

## ユーザー情報

- ・名前: ローマ字で入力されていることを確認
- ・電子メールアドレス:お使いのアドレスが表示されている こと

(例) ch\_taro@\*\*.cyberhome.ne.jp

#### サーバー情報

- ・アカウント情報: POP3 と表示されていること
- ・**受信サーバー**:「pop.cyberhome.ne.jp」と表示されて いること
- ・送信サーバー:「smtp.cyberhome.ne.jp」と表示されて いること
- メールサーバーへのログオン情報
  - アカウント名:お使いのアドレスが表示されていること
    (例) ch\_taro@\*\*.cyberhome.ne.jp
  - ・パスワード:パスワードが表示されていること
    ※セキュリティ保護のため、パスワードは(●)
    で表示されます

5. 「インターネット電子メール設定」画面「送信サーバー」

#### にて以下の設定を確認して下さい

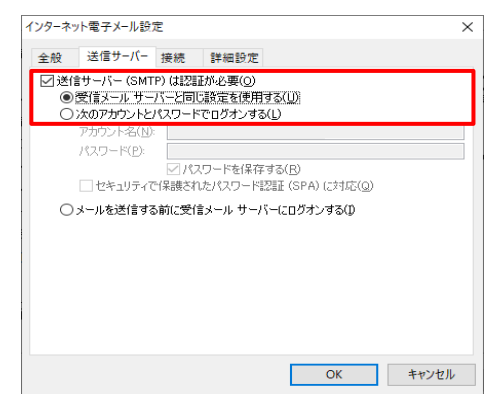

・送信サーバー(SMTP)は認証が必要

⇒チェックが表示されていること

・受信メールサーバーと同じ設定を使用する

⇒選択されていること

6. 「インターネット電子メール設定」画面「詳細設定」にて 以下の箇所の変更を行い「OK」を押して下さい

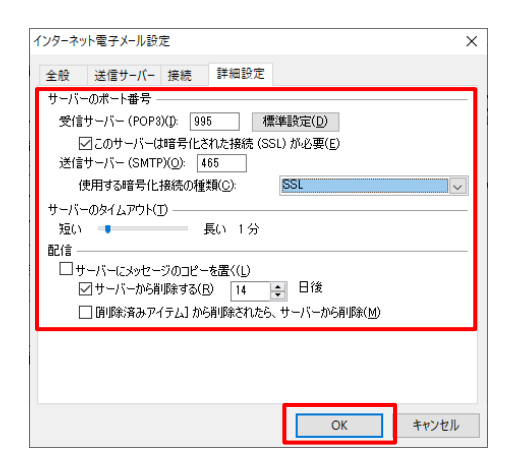

## 設定されていない場合は以下の通り変更してください。

#### 《変更箇所》

- サーバーのポート番号
  - ·受信サーバー: 995 に変更
  - ・このサーバーは暗号化された接続(SSL)が必要
    ⇒チェックをつけること
  - ・送信サーバー:465 に変更
  - ・使用する暗号化接続の種類: SSL を選択

#### 配信

・サーバーにメッセージのコピーを置く
 ⇒チェックを外すこと

# 7. 「アカウント変更」画面に戻り、「次へ」を押します

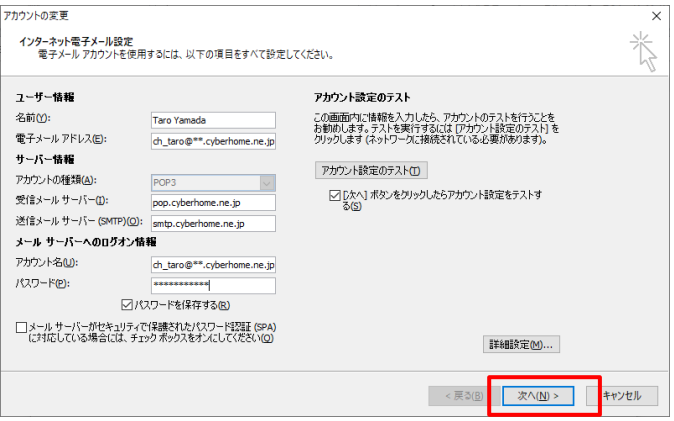

# 「次へ」を押すと「テストアカウント設定」画面内で疎通 確認が開始され、「状況」ステータスが完了したら「閉じる」を押して下さい

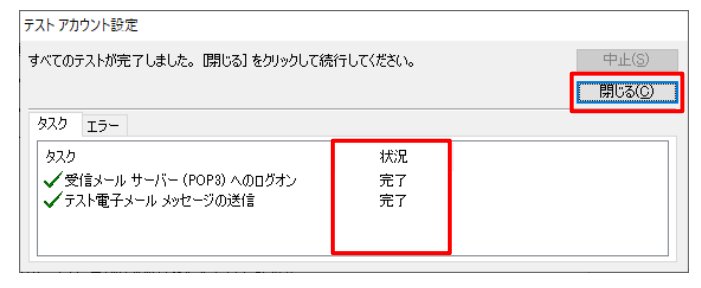

9. 「閉じる」を押した後、自動的に「セットアップの完了」 画面にされますので「完了」ボタンを押して完了です

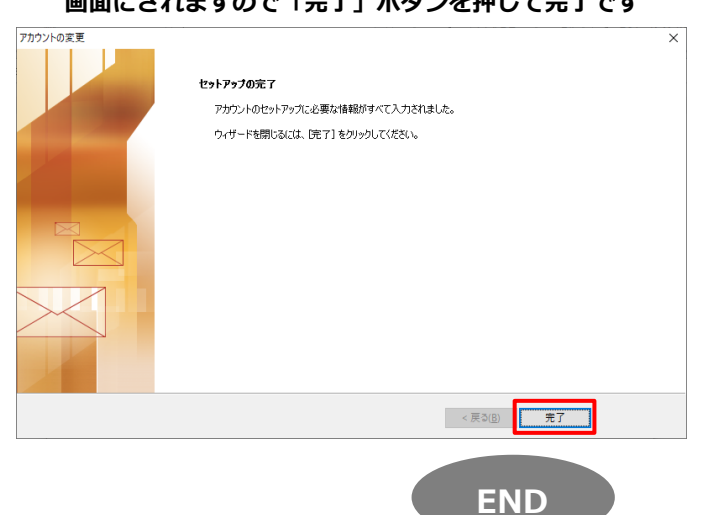

# Outlook2010(Windows10)IMAPS 形式のメール設定方法

# <IMAP から IMAPS へ設定を変更する>

1. お使いのパソコンで「Outlook2010」を起動します。

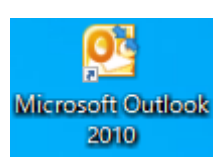

- 2. 「Outlook2010」 を開き、アカウント設定を開く
- 2-1.[ファイル]をクリックし、「アカウント情報」を開きます。

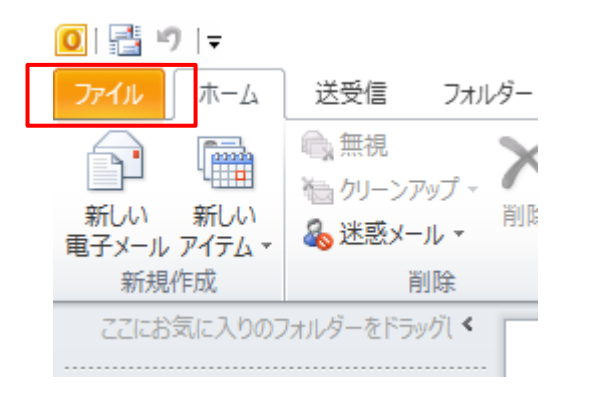

2-2.「アカウント情報」画面内で[アカウント設定]をクリック します。

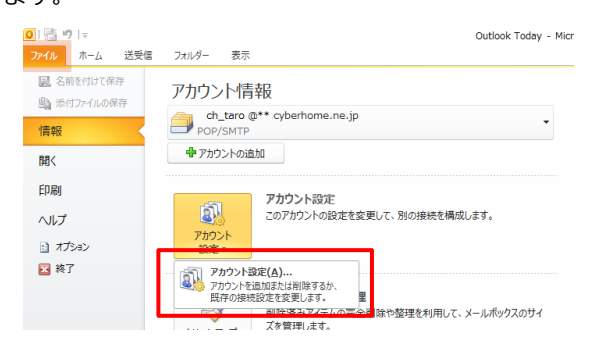

 「アカウント設定」画面にてアカウント選択後、[変更]を クリックします。

| ント設定                                                               |                                                                                                  |
|--------------------------------------------------------------------|--------------------------------------------------------------------------------------------------|
| オールアカウント<br>アカウントを追加または利味できます。また、アカウ                               | クントを選択してその設定を変更できます。                                                                             |
| メール データファイル RSS フィード ShareP                                        | Point リスト インターネット予定表 公開予定表 アドレス帳                                                                 |
| 新規(N) 没修復(R) 😭 変更(A)                                               | 西定に設定(□) ★ 削除(M) ◆ ◆                                                                             |
|                                                                    |                                                                                                  |
| ch_taro@**.cyberhome.ne.jp                                         | IMAP/SMTP (送信で使用する既定のアカウント)                                                                      |
|                                                                    |                                                                                                  |
|                                                                    |                                                                                                  |
|                                                                    |                                                                                                  |
|                                                                    |                                                                                                  |
|                                                                    |                                                                                                  |
|                                                                    |                                                                                                  |
|                                                                    |                                                                                                  |
| れたアカウントでは、新んいジャセーシを次の場所に                                           | 12年間14年7:                                                                                        |
| したアカウントでは、新し、いッセージを次の場所に<br>ch_taro®**.cybert                      | 北部Jay:<br>some.se.jp項気トレイ                                                                        |
| したアカウントでは、新し、いッセーンを次の場所に<br>ch_taro®**.cxybert<br>データ ファイル: C:VUer | 記堂,JFJF:<br>mmm.ms.jp <b>P型気ドレイ</b><br>WWotkokkith, taro06gas.cryberhome.ne.jp - Outbook2016.ost |
| したアカウントでは、新しんりッセージを次の場所に<br>ch_taro@**.cyberh<br>データ ファイル: C:¥User | 記載します:<br>ommans.jp <b>r契気ドレイ</b><br>94YOutlookkidt.taro00号ac.cyberhome.ne.jp - Outlook2016.ost  |
| したアカウントでは、新しんいりセージを次の場所に<br>ch_taroを**-cyberh<br>データ ファイル: C:VUsen | 記載します:<br>Iomm.ms.jp <b>学気化レイ</b><br>WYOutlookKch_taro06参ac.cyberhome.ne.jp - Outlook2016.est    |

4. 「アカウントの変更」画面にて以下の項目の設定内容確認

# 後、[詳細設定]をクリックします。

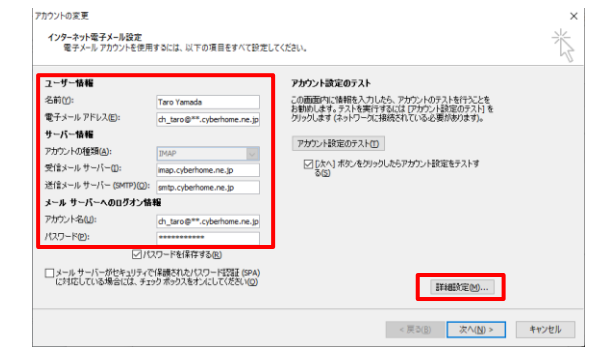

# 設定されていない場合は以下の通り変更してください。

# ユーザー情報

- ・名前:ローマ字で入力されていることを確認
- ・電子メールアドレス:お使いのアドレスが表示されている こと

(例) ch\_taro@\*\*.cyberhome.ne.jp

## サーバー情報

- ・アカウント情報: IMAP と表示されていること
- ・**受信サーバー**:「imap.cyberhome.ne.jp」と表示されて いること
- ・送信サーバー:「smtp.cyberhome.ne.jp」と表示されて いること

## メールサーバーへのログオン情報

- アカウント名:お使いのアドレスが表示されていること
  (例) ch\_taro@\*\*.cyberhome.ne.jp
- ・パスワード:パスワードが表示されていること
  ※セキュリティ保護のため、パスワードは(●)

で表示されます

5. 「インターネット電子メール設定」画面「送信サーバー」

#### にて以下の設定を確認して下さい

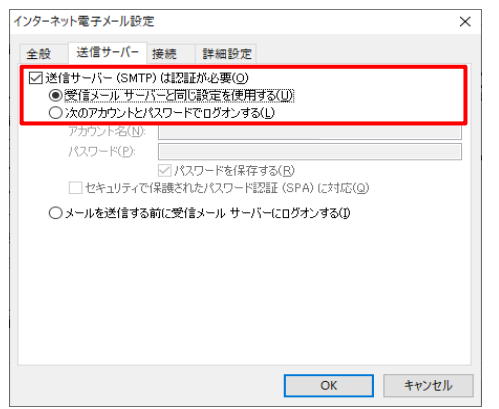

# 設定されていない場合は以下の通り変更してください。

## ・送信サーバー(SMTP)は認証が必要

⇒チェックが表示されていること

・受信メールサーバーと同じ設定を使用する

⇒選択されていること

6. 「インターネット電子メール設定」画面「詳細設定」にて 以下の箇所の変更を行い「OK」を押して下さい

| ナーバーのボート番号 ―――<br>受信サーバー (IMAP)([): | 993 4            | ■準設定(D) |        |
|-------------------------------------|------------------|---------|--------|
| 使用する暗号化接続の                          | D種類(E):          | SSL     | $\sim$ |
| 送信サーバー (SMTP)( <u>O</u> ):          | 465              |         |        |
| 便用する暗号化接続(                          | 0種類( <u>C</u> ): | SSL     | ~      |
| ナーバーのタイムアウト(① ―<br>短い               | E() 1公           |         |        |
| /=<br>/オルダー                         | 3601 173         |         |        |
| ルート フォルダーのパス(E):                    |                  |         |        |
|                                     |                  |         |        |
|                                     |                  |         |        |
|                                     |                  |         |        |
|                                     |                  |         |        |

# 設定されていない場合は以下の通り変更してください。

#### 《変更箇所》

- サーバーのポート番号
  - ·受信サーバー:993 に変更
  - ・使用する暗号化接続の種類:SSL を選択
  - ·送信サーバー:465 に変更
  - ・使用する暗号化接続の種類:SSL を選択

# 7. 「アカウント変更」画面に戻り、「次へ」を押します

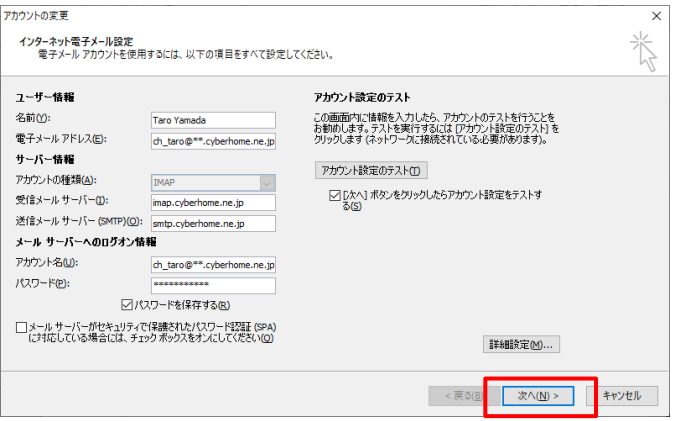

# 「次へ」を押すと「テストアカウント設定」画面内で疎通 確認が開始され、「状況」ステータスが完了したら「閉じる」を押して下さい

| テスト アカウント設定                                              |                          |  |
|----------------------------------------------------------|--------------------------|--|
| すべてのテストが完了しました。 [閉じる] をクリックして続                           | 中止(S)<br>開じる( <u>C</u> ) |  |
| タスク エラー                                                  |                          |  |
| タスク<br>✓ 受信メール サーバー (IMAP) へのログオン<br>✓ テスト電子メール メッセージの送信 | 状況<br>完了<br>完了           |  |
|                                                          |                          |  |

9. 「閉じる」を押した後、自動的に「セットアップの完了」

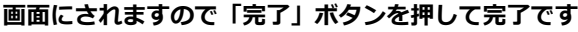

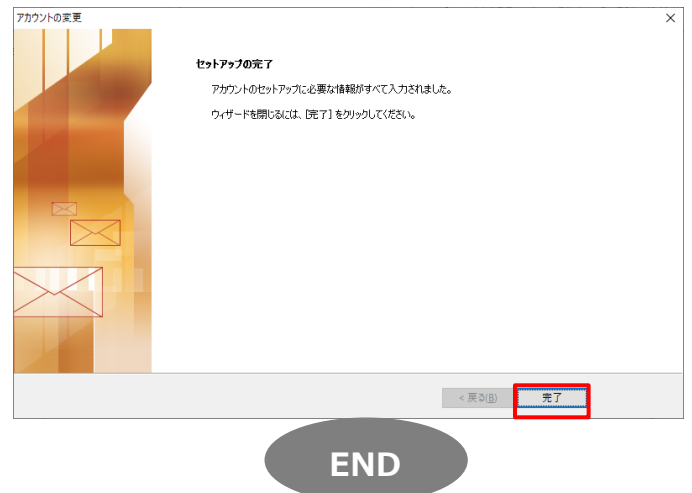